# Configurazione delle porte del router multicast sugli switch impilabili serie Sx500

## Obiettivo

Le porte del router multicast (MRouter) sono porte che si connettono a un router multicast. I numeri di porta del router vengono inclusi sullo switch quando inoltra i flussi multicast e i messaggi di registrazione IGMP/MLD (Internet Group Management Protocol / Multicast Listener Discovery). Questa operazione è essenziale per consentire al router multicast di inoltrare i flussi multicast e i messaggi di registrazione ad altre subnet.

Prima di configurare le porte del router multicast, è necessario creare le VLAN. Per creare una nuova VLAN, consultare l'articolo <u>Creazione di VLAN sugli switch impilabili serie Sx500</u>.

In questo documento viene illustrata la configurazione delle porte del router multicast sullo switch.

#### Dispositivi interessati

·Switch Stack Serie Sx500

#### Versione del software

•1.3.0.62

### Configurazione delle porte del router multicast

Passaggio 1. Accedere all'utility di configurazione Web e scegliere **Multicast > Porta router multicast**. Viene visualizzata la pagina *Multicast Router Port*.

| Filter: VL | AN ID      | equals     | to 1       | •          | AND //     | <sup>D</sup> Versi | on equ     | als to [   | Versio     | n 4 🔻   | AN         | D Inten    | face Ty    | pe equ     | als to     | Port of    | 2 🔻        | Go         |            |
|------------|------------|------------|------------|------------|------------|--------------------|------------|------------|------------|---------|------------|------------|------------|------------|------------|------------|------------|------------|------------|
| Port       | FE1        | FE2        | FE3        | FE4        | FE5        | FE6                | FE7        | FE8        | FE9        | FE10    | FE11       | FE12       | FE13       | FE14       | FE15       | FE16       | FE17       | FE18       | FE19       |
| Static     | $\odot$    | $\odot$    | $\bigcirc$ | $\odot$    | $\bigcirc$ | $\odot$            | $\odot$    | $\odot$    | $\bigcirc$ | $\odot$ | $\bigcirc$ | $\odot$    | $\odot$    | $\odot$    | $\odot$    | $\bigcirc$ | $\bigcirc$ | $\odot$    | $\bigcirc$ |
| Dynamic    |            |            |            |            |            |                    |            |            |            |         |            |            |            |            |            |            |            |            |            |
| Forbidden  | $\bigcirc$ | $\bigcirc$ | $\bigcirc$ | $\bigcirc$ | $\bigcirc$ | $\bigcirc$         | $\bigcirc$ | $\bigcirc$ | $\bigcirc$ | 0       | $\bigcirc$ | $\bigcirc$ | $\bigcirc$ | $\bigcirc$ | $\odot$    | $\bigcirc$ | $\bigcirc$ | 0          | $\odot$    |
| None       | ۲          | ۲          | ۲          | ۲          | ۲          | ۲                  | ۲          | ۲          | ۲          | ۲       | ۲          | ۲          | ۲          | ۲          | ۲          | ۲          | ۲          | ۲          | ۲          |
| Port       | FE25       | FE26       | FE27       | FE28       | FE29       | FE30               | FE31       | FE32       | FE33       | FE34    | FE35       | FE36       | FE37       | FE38       | FE39       | FE40       | FE41       | FE42       | FE43       |
| Static     | $\bigcirc$ | $\odot$    | $\bigcirc$ | $\bigcirc$ | $\bigcirc$ | $\bigcirc$         | $\odot$    | $\odot$    | $\bigcirc$ | $\odot$ | $\odot$    | $\bigcirc$ | $\odot$    | $\bigcirc$ | $\odot$    | $\bigcirc$ | $\bigcirc$ | $\odot$    | $\bigcirc$ |
| Dynamic    |            |            |            |            |            |                    |            |            |            |         |            |            |            |            |            |            |            |            |            |
| Forbidden  | $\bigcirc$ | $\bigcirc$ | $\bigcirc$ | $\bigcirc$ | $\odot$    | $\bigcirc$         | $\bigcirc$ | $\bigcirc$ | $\bigcirc$ | $\odot$ | $\odot$    | $\bigcirc$ | $\odot$    | $\bigcirc$ | $\bigcirc$ | $\bigcirc$ | $\bigcirc$ | $\bigcirc$ | $\bigcirc$ |
| None       | ۲          | ۲          | ۲          | ۲          | ۲          | ۲                  | ۲          | ۲          | ۲          | ۲       | ۲          | ۲          | ۲          | ۲          | ۲          | ۲          | ۲          | ۲          | ۲          |
| Port       | GE3        | GE4        |            |            |            |                    |            |            |            |         |            |            |            |            |            |            |            |            |            |
| Static     | $\bigcirc$ | $\odot$    |            |            |            |                    |            |            |            |         |            |            |            |            |            |            |            |            |            |
| Dynamic    |            |            |            |            |            |                    |            |            |            |         |            |            |            |            |            |            |            |            |            |
| Forbidden  | $\bigcirc$ | $\bigcirc$ |            |            |            |                    |            |            |            |         |            |            |            |            |            |            |            |            |            |
| None       | ۲          | ۲          |            |            |            |                    |            |            |            |         |            |            |            |            |            |            |            |            |            |
|            |            | o          |            |            |            |                    |            |            |            |         |            |            |            |            |            |            |            |            |            |
| Apply      |            | Cancel     |            |            |            |                    |            |            |            |         |            |            |            |            |            |            |            |            |            |

Passaggio 2. Selezionare l'ID VLAN dal primo menu a discesa a destra di Filter per le porte del router descritte.

Passaggio 3. Per supportare Multicast Router, scegliere la versione IP dal secondo menu a discesa a destra di Filter.

Passaggio 4. Per visualizzare le porte o i LAG, scegliere il tipo di interfaccia dal terzo menu a discesa a destra di Filtro.

| Filter:  | VLAN II    | D equals   | to 1    | •          | AND I   | P Versi    | on equ  | als to     | Versio     | n 4 👻      | AN         | D Inter | face Ty | pe equ     | als to     | Port of | Unit 2/ | 1 💌     | Go      |
|----------|------------|------------|---------|------------|---------|------------|---------|------------|------------|------------|------------|---------|---------|------------|------------|---------|---------|---------|---------|
| Port     | GE1        | GE2        | GE3     | GE4        | GE5     | GE6        | GE7     | GE8        | GE9        | GE10       | GE11       | GE12    | GE13    | GE14       | GE15       | GE16    | GE17    | GE18    | GE19    |
| Static   | $\bigcirc$ | $\odot$    | $\odot$ | $\bigcirc$ | $\odot$ | $\bigcirc$ | $\odot$ | $\bigcirc$ | $\bigcirc$ | 0          | $\bigcirc$ | $\odot$ | 0       | $\bigcirc$ | $\bigcirc$ | $\odot$ | 0       | $\odot$ | $\odot$ |
| Dynamic  | c ()       |            |         |            |         |            |         |            |            |            |            |         |         |            |            |         |         |         |         |
| Forbidde | en 🔘       | $\bigcirc$ | $\odot$ | $\bigcirc$ | $\odot$ | $\odot$    | $\odot$ | $\odot$    | $\bigcirc$ | $\bigcirc$ | $\odot$    | $\odot$ | $\odot$ | $\odot$    | $\odot$    | $\odot$ | $\odot$ | $\odot$ | $\odot$ |
| None     | ۲          | ۲          | ۲       | ۲          | ۲       | ۲          | ۲       | ۲          | ۲          | ۲          | ۲          | ۲       | ۲       | ۲          | ۲          | ۲       | ۲       | ۲       | ۲       |
| Port     | GE2        | 7 GE28     |         |            |         |            |         |            |            |            |            |         |         |            |            |         |         |         |         |
| Static   | 0          | $\odot$    |         |            |         |            |         |            |            |            |            |         |         |            |            |         |         |         |         |
| Dynamic  | c 🕐        |            |         |            |         |            |         |            |            |            |            |         |         |            |            |         |         |         |         |
| Forbidde | en 🔘       | $\bigcirc$ |         |            |         |            |         |            |            |            |            |         |         |            |            |         |         |         |         |
| None     | ۲          | ۲          |         |            |         |            |         |            |            |            |            |         |         |            |            |         |         |         |         |

·Port: indica le singole porte dello switch.

| Multicast Router Port                                                                 |            |            |            |            |            |            |            |            |            |            |            |            |                                    |            |            |            |            |            |            |            |            |            |      |            |
|---------------------------------------------------------------------------------------|------------|------------|------------|------------|------------|------------|------------|------------|------------|------------|------------|------------|------------------------------------|------------|------------|------------|------------|------------|------------|------------|------------|------------|------|------------|
| Filter: VLAN ID equals to 1 - AND IP Version equals to Version 4 - AND Interface Type |            |            |            |            |            |            |            |            |            |            |            | e Type     | pe equals to Port of Unit 1/2 💌 Go |            |            |            |            |            |            |            |            |            |      |            |
| Port                                                                                  | FE1        | FE2        | FE3        | FE4        | FE5        | FE6        | FE7        | FE8        | FE9        | FE10       | FE11       | FE12       | FE13                               | FE14       | FE15       | FE16       | FE17       | FE18       | FE19       | FE20       | FE21       | FE22       | FE23 | FE24       |
| Static                                                                                | ۲          | ۲          | ۲          | ۲          | 0          | $\bigcirc$ | $\bigcirc$ | $\bigcirc$ | $\bigcirc$ | ۲          | ۲          | ۲          | ۲                                  | ۲          | $\bigcirc$ | $\bigcirc$ | $\bigcirc$ | $\bigcirc$ | $\bigcirc$ | ۲          | ۲          | ۲          | ۲    | ۲          |
| Dynami                                                                                | c 🔘        |            |            |            |            |            |            |            |            |            |            |            |                                    |            |            |            |            |            |            |            |            |            |      |            |
| Forbidd                                                                               | en 🔘       | $\bigcirc$ | $\bigcirc$ | $\bigcirc$ | ۲          | ۲          | ۲          | ۲          | ۲          | $\bigcirc$ | $\bigcirc$ | $\bigcirc$ | $\bigcirc$                         | $\bigcirc$ | ۲          | ۲          | ۲          | ۲          | ۲          | $\bigcirc$ | $\bigcirc$ | $\bigcirc$ | 0    | $\bigcirc$ |
| None                                                                                  | $\bigcirc$ | $\bigcirc$ | $\bigcirc$ | O          | $\bigcirc$ | $\bigcirc$ | $\bigcirc$ | $\bigcirc$ | $\bigcirc$ | $\bigcirc$ | $\bigcirc$ | $\bigcirc$ | $\bigcirc$                         | $\bigcirc$ | $\bigcirc$ | $\bigcirc$ | O          | O          | $\bigcirc$ | $\bigcirc$ | $\bigcirc$ | Ô          | O    | $\bigcirc$ |

·LAG: indica il LAG (Link Aggregation Group) dello switch. Un GAL è costituito da un insieme di porte. Il multicast Forward All se configurato come LAG consente la configurazione di tutte le porte all'interno del LAG.

Passaggio 5. Fare clic su **Vai per** visualizzare le interfacce che soddisfano i criteri della query.

Passaggio 6. Per ogni porta o gruppo di aggregazione, fare clic sul tipo di associazione tra le opzioni seguenti:

·Statico: la porta del router multicast è configurata in modo statico.

•Dinamica: la porta del router multicast viene configurata dinamicamente da una query MLD/IGMP. Per abilitare l'apprendimento dinamico delle porte del router multicast, selezionare **Multicast > Snooping IGMP** e **Multicast > Snooping MLD**.

·Accesso negato: la porta non deve essere configurata come porta del router multicast, anche se su questa porta vengono ricevute query IGMP o MLD. Se l'opzione **Auto Detect MRouter Ports** è abilitata su questa porta, la configurazione non ha esito positivo.

Nessuna: la porta non è al momento una porta router multicast.

Passaggio 7. Fare clic su Apply per aggiornare le impostazioni dello switch.